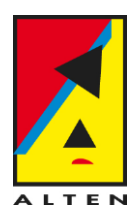

## **Employee Self Service Manual**

For: ALTEN GmbH, ALTEN Digital GmbH, Aventon GmbH Status: 14.10.2015

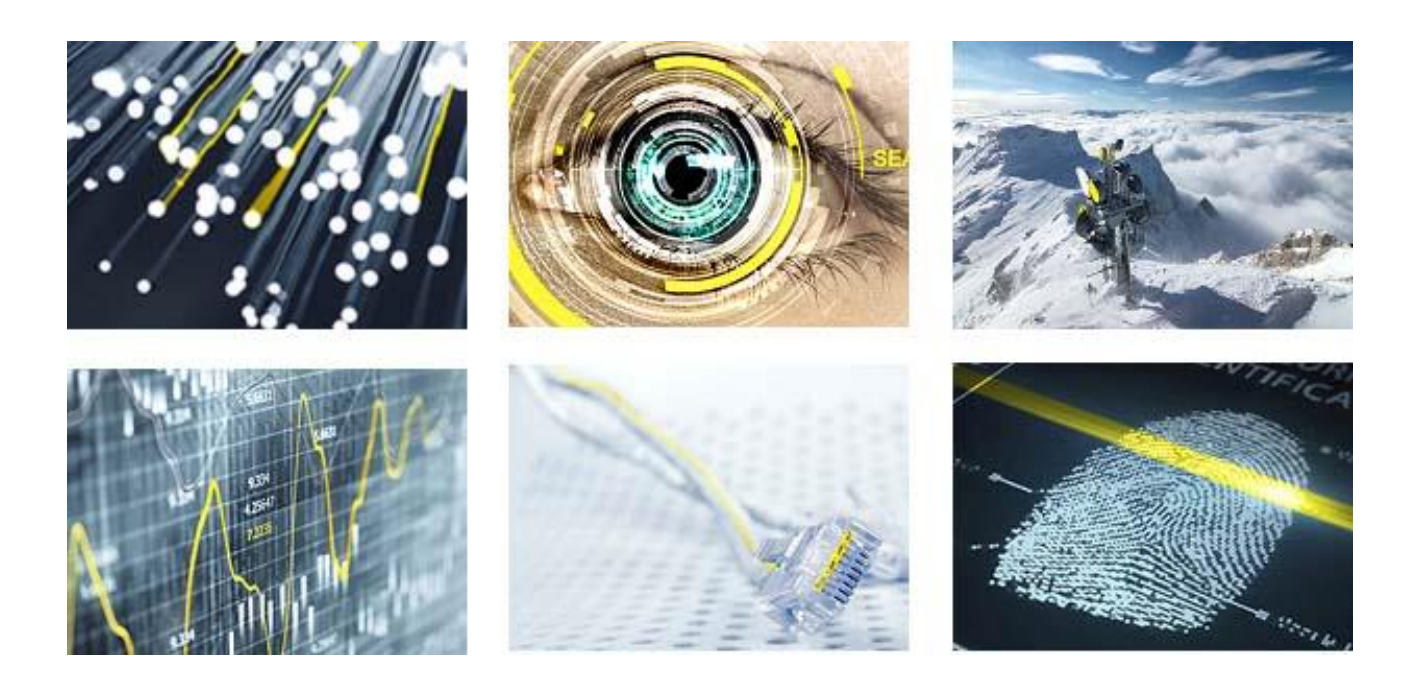

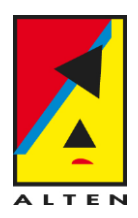

## **Table of Contents**

| 1            | Employee Self Service (ESS): Login and Training                                           | 3   |
|--------------|-------------------------------------------------------------------------------------------|-----|
| 1.1          | SAP-Access. Login and Password                                                            | 3   |
| 1.2          | SAP-Training Portal                                                                       | 3   |
| 1.3          | Browser compatibility                                                                     | 3   |
|              |                                                                                           |     |
| 2            | Important News concerning the SAP-GoLive for ALTEN GmbH                                   | 4   |
| 2.1          | New Systems and Processes for you starting 01.01.2016 - Working Hours and Expense Reports | 4   |
| 2.2          | Migration of your approved Absences (Leave, Flextime) from PAST into ESS                  | 4   |
| 2.3          | Migration of Remaining Leave and Remainig Overtime in ESS and Request for new Absences    | 4   |
| 3            | ESS Functionalities                                                                       | 5   |
| 4            | Working Hours                                                                             | 5   |
| 4.1          | Declare Working Hours                                                                     | 6   |
| 4.1.1        | Record your pauses in the system                                                          | 7   |
| 4.2          | Remarks on WBS-Elements (Projects)                                                        | 8   |
| 4.2.1        | Naming Convention for WBS-Elements                                                        | 8   |
| 4.2.2<br>4 3 | WBS-Elements available                                                                    | 8   |
| 4.5          | Recording of Travel Times                                                                 | 9   |
| 4.5          | Absence Requests and Public Holidays                                                      | 10  |
| 451          | Create Leave Request                                                                      | 10  |
| 4.6          | Print Time Statement – if required by your client                                         | .13 |
| 5            | Personal Profile                                                                          | .13 |
| 6            | Travel and Expenses                                                                       | .14 |
| 6.1          | Overview of Expense Reports                                                               | .14 |
| 6.2          | Create Expense Reports                                                                    | .15 |
| 6.2.1        | Example: Expense Report for a Consultant (Schema Consultant Trip)                         | .17 |
| 6.2.2        | Example: Monthly Ticket Expense Report for a Consultant                                   | .22 |
| 7            | Particular features or gaps between the companies                                         | .27 |
| 7.1          | Aventon GmbH - Expense Report                                                             | .27 |
| 8            | Contact for Support and Questions                                                         | .27 |

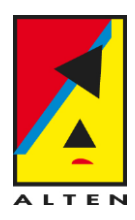

## 1 Employee Self Service (ESS): Login and Training

Starting 01.01.2016 the **Employee Self Service (ESS)** Portal will be available for all employees. ESS is your new system for the following tasks:

- record your working hours (exception: employees with trust-based working hours)
- request absences (leave, special Leaves, etc.)
- enter expenses reports for business trips

This manual describes the most important processes and steps to achieve these tasks.

#### 1.1 SAP-Access, Login and Password

The links to access the System are:

| ALTEN GmbH, ALTEN Digital GmbH: | https://de.alten.com/altenintern/ →Click on "SAP" |
|---------------------------------|---------------------------------------------------|
| Aventon GmbH:                   | http://aventon.de/unternehmen/aventon-intern-3/   |

Your login is your current email address (vnachname@de.alten.com/vorname.nachname@aventon.de) and your password is your current windows password.

#### Note for employees at client sites without access to the ALTEN network:

If you cannot access ESS from your client's network, you must record your working hours from your home or with your smartphone. Please let us know through <u>sap-support@de.alten.com</u> if this is the case. We will try to request unblocking the portal access to the client.

#### 1.2 SAP-Training Portal

To facilitate the learning and handling of the new system, we have created a SAP training portal. The link is <u>https://de.alten.com/altenintern/</u> and then please click on the square "SAP-Schulungsportal". As with your access to ESS, your login is your email address and you password is the same as in windows. On this site you will find the tutorial videos and the most current version of the ESS manual.

#### 1.3 Browser compatibility

You can use the ESS functions with Internet Explorer, Mozilla Firefox, Chrome and also smartphonebrowsers. However, only Internet Explorer is officially approved by SAP and should if possible be the first browser choice. Some functionalities are only available on Internet Explorer, for instance: the deleting of lines on your timesheet is only possible with Internet Explorer.

#### Internet Explorer:

| Timesheet |                                                                                                    |               |               |                 |          |                       |                 |         |   |            |          |     |
|-----------|----------------------------------------------------------------------------------------------------|---------------|---------------|-----------------|----------|-----------------------|-----------------|---------|---|------------|----------|-----|
| Dai       | Daily Weekly                                                                                             |               |               |                 |          |                       |                 |         |   |            |          |     |
| < ا       | Previous Period Next Period > Date: 09.10.2015 T Apply      Apply      Vorkist Template Check Insert Row |               |               |                 |          |                       |                 |         |   |            |          |     |
| Đ         | De                                                                                                    | Activity Type | WBS Element   | Rec.bus.process | Hardware | Name                  | Int. meas. unit | Content | D | Start time | End time | Sho |
|           |                                                                                                    |               |               |                 |          |                       | 13              | 8       |   | 08:00      | 16:00    |     |
|           |                                                                                                    |               |               |                 |          |                       | 2               | 0,00    |   |            |          |     |
|           | Û                                                                                                    | PROD01        | AV1210A014-01 |                 |          | Requirements Engineer |                 |         |   |            |          |     |
|           | Û                                                                                                    | PROD01        | AV1210A014-01 |                 |          | Requirements Engineer |                 |         |   |            |          |     |
|           |                                                                                                    |               |               |                 |          |                       |                 |         |   |            |          |     |

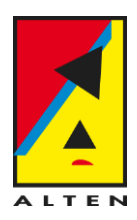

#### Mozilla Firefox:

| lacksquare | Timesheet               |                          |                 |                   |                       |                 |         |            |          |  |  |  |
|------------|-------------------------|--------------------------|-----------------|-------------------|-----------------------|-----------------|---------|------------|----------|--|--|--|
|            |                         |                          |                 |                   |                       |                 |         |            |          |  |  |  |
|            | Daily Weens             |                          |                 |                   |                       |                 |         |            |          |  |  |  |
|            | Previous Period Next Pe | eriod > Date: 09.10.2015 | 1 Apply         | Worklist Template | Check Insert Row      |                 |         |            |          |  |  |  |
| Ę          | Activity Type           | WBS Element              | Rec.bus.process | Hardware          | Name                  | Int. meas. unit | Content | Start time | End time |  |  |  |
|            |                         |                          |                 |                   |                       | 10              | 8       | 08:00      | 16:30    |  |  |  |
|            |                         |                          |                 |                   |                       | <b>Σ</b>        | 0,00    |            |          |  |  |  |
|            |                         | AV1110B001-01            |                 |                   | Workflow und Prozessm |                 |         |            |          |  |  |  |
|            |                         | AV1110B001-01            |                 |                   | Workflow und Prozessm |                 |         |            |          |  |  |  |
|            |                         |                          |                 |                   |                       |                 |         |            |          |  |  |  |

### 2 Important News concerning the SAP-GoLive for ALTEN GmbH

#### 2.1 New Systems and Processes for you starting 01.01.2016 - Working Hours and Expense Reports

From the 01.01.2016 on, PAST will no longer be available. Please enter your working hours from 02.01.2016 on the SAP Employee Self Service (ESS). Employees with trust-based working hours must not declare working times.

Your Travel Expenses Reports for business trips done from the 01.01.2016 on must also be entered in ESS.

Note! Travel Expenses for Business Trips taking place in 2015 must still be recorded with the excel formular for travel costs and sent by post as currently done.

From the 01.01.2016 on, the travel expenses will no longer be reimbursed together with your salary. They will be transferred on regular intervals to your bank account.

#### 2.2 Migration of your approved Absences (Leave, Flextime) from PAST into ESS

All absences from PAST (entered and approved until 31.12.2015) taking place until the end of january 2016 will be migrated into the new system. These absences will be present in ESS.

Note! All absences (Leave, Flextime) which are not approved by your manager until 31.12.2015 must be requested in the new system (ESS) again. This is also valid for approved absences in PAST from february 2016 on. These must be entered again in ESS.

#### 2.3 Migration of Remaining Leave and Remainig Overtime in ESS and Request for new Absences

Your remaining leave days and overtime hours (if you have an overtime account) will be migrated in the new system in the middle of January 2016.

Note! Since you leave and overtime accounts will be correct only from the **20.01.2016**, you will only be able to request new absences in ESS from this day on! Please wait until 20.01.2016 to request new absences in ESS and do not contact the SAP-Support for problems or questions related to leave days before that time.

**Recommendation:** If you have leave days (leave or flextime) planed for January 2016, please enter it in PAST until middle of December 2015 at the latest. You will be able to enter your leave days for february 2016 and on in ESS.

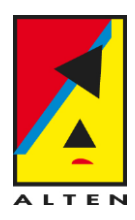

## 3 ESS Functionalities

In the ESS-Portal you are able to perform following tasks:

- Record Working Hours
- Request Leave Days (Leave, Special Leave, etc.)
- Enter Expense Reports for Business Trips
- Check and Change Personal Data

#### **Overview Homepage in ESS:**

| SAF Netweaver Dusiness Chent |    |                                                                                                    |                                                                                                    |                                                                                                    |  |
|------------------------------|----|----------------------------------------------------------------------------------------------------|----------------------------------------------------------------------------------------------------|----------------------------------------------------------------------------------------------------|--|
| <                            |    |                                                                                                    |                                                                                                    |                                                                                                    |  |
| Working Time                 |    | Working Time                                                                                                    |                                                                                                    | Travel and Expenses                                                                                                    |  |
| Personal Information         | -0 | In this area, you can use services to record your working time, request leave, display your time account data and display<br>public holidays.                                                                                                    | ••••                                                                                                    | In the area, you can handle and process travel requests, travel plans, and expense reports.                                                                                                    |  |
| Travel and Expanses          |    | Time Recording  • Record Working Time You can record your working time here. In the last &DAYS& days, there are &NUMBER_TARGET& workdays for which you have recorded either not enough or too many hours.  Leave Request & Holdays                                                                                                    |                                                                                                    | Overview  • Traveler Work Center  You can display and edit your travel requests, travel plans, and expense reports.  Create New  • Create Expense Report You can create or change expense reports. |  |
|                              |    | Create Leave Request You can request leave and other types of absences here.     Leave Overview You can display the Leave Overview and review, change, or delete existing leave or other types of absences here. You can display your heave balance and other time account information here.     View Time Account Balance You can display your heave balance and other time account information here.     Public Holidays Retrieve the list of public holidays for the current year. You can import these holidays into your desktop calendar. |                                                                                                    |                                                                                                    |  |
|                              |    |                                                                                                    | Time Statement  • Time Statement with Period Selection You can display your working times, absence times, bonuses, and time accounts for any period here. |                                                                                                    |  |
|                              |    | Personal Information           In this area, you can use services to maintain and display your personal data.           O Perfuit Undock Person           Default Undock Person           • Personal Podie           You can enter, change, or delete your personal data here (for example, addresses or bank details).                                                                                                    |                                                                                                    |                                                                                                    |  |
|                              |    |                                                                                                    |                                                                                                    |                                                                                                    |  |

## 4 Working Hours

In the menu point "Working Time" you will be able to:

- Record Working Hours
- Create Leave Requests
- Print Time Statements (Timesheets)

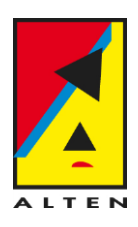

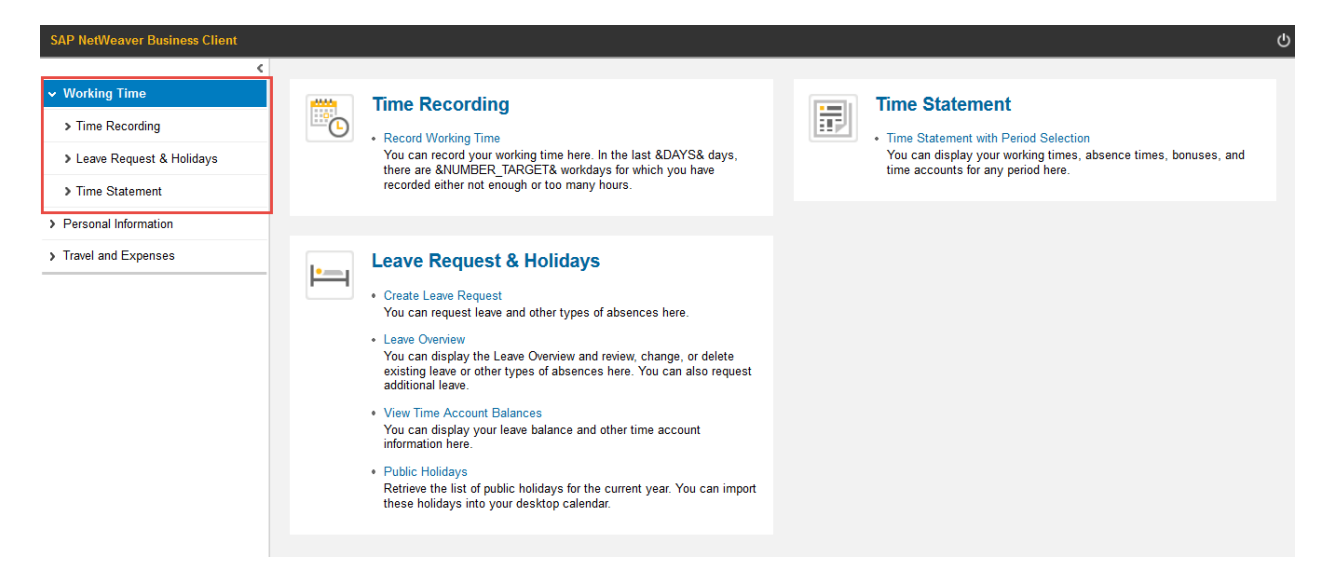

#### 4.1 Declare Working Hours

General notes concerning working times in the system:

- Working hours can only be entered in the system up to one week in the past until the next monday.
   → This means you must enter your working hours at the latest on monday for the past week. It is not possible to declare your working hours any later.
- Working hours of the month must be complete at the latest on the second working day of the following month. This deadline is very important for the invoicing processes!
   → If you have leave days at the end of the month, please make sure to enter your working hours before you go on vacation!
- Working hours (with the exception of travel times) of over 10 hours are not allowed!

#### Window after clicking on "Record Working Time"

| Record Working Times                                                  |                                               |                      |                   |                                                        |                 |                      |                     |                   |
|-----------------------------------------------------------------------|-----------------------------------------------|----------------------|-------------------|--------------------------------------------------------|-----------------|----------------------|---------------------|-------------------|
| Calendar Time Accou                                                   | ints                                          |                      |                   | Calendar                                               | r: Here you ca  | an                   |                     |                   |
|                                                                       |                                               |                      |                   | wish to e                                              | nter work tim   | es l                 |                     |                   |
| August 2015                                                           | Sentember 2015                                | Octobe               | r 2015            | emark                                                  |                 |                      |                     |                   |
| Mo Tu We Th Fr Sa Su                                                  | Mo Tu We Th Fr Sa                             | Su Mo Tu We          | Th Fr Sa Su       | ou can nave                                            |                 |                      |                     |                   |
| 31 27 28 29 30 31 <b>1 2</b>                                          | <b>36</b> 31 <b>1 2 3 4 5</b>                 | <b>6 40</b> 28 29 30 | 1 2 3 4           |                                                        |                 |                      |                     |                   |
| 32 3 4 5 6 7 8 9                                                      | 37 7 8 9 10 11 12                             | 13 41 5 6 7          | 8 🧧 10 11         |                                                        |                 |                      |                     |                   |
| 33 10 11 12 13 14 15 16                                               | 38 14 15 16 17 18 19                          | 20 42 12 13 14       | 15 16 17 18       |                                                        |                 |                      |                     |                   |
| 34 17 18 19 20 21 22 23                                               | 39 21 22 23 24 25 26                          | 27 43 19 20 21       | 22 23 24 25       | (                                                      |                 |                      |                     |                   |
| 35 24 25 26 27 28 29 30                                               | 40 28 29 30 1 2 3                             | 4 44 26 27 28        | 29 30 31 1        | Legend with                                            | n 💧             |                      |                     |                   |
| <b>36 31 1 2 3 4 5 6</b>                                              | 41 5 6 7 8 9 10                               | 11 45 2 3 4          | 5 6 7 8           | explananation of                                       | of the          |                      |                     |                   |
| • Timesheet                                                           |                                               |                      |                   |                                                        |                 |                      |                     |                   |
| Daily Weekly                                                          |                                               |                      |                   |                                                        |                 |                      |                     |                   |
| Previous Period     Next Period                                       | > Date: 09.10.2015                            | Apply                | Worklist Template | Check Insert Row                                       |                 |                      |                     |                   |
|                                                                       |                                               |                      |                   |                                                        |                 |                      |                     |                   |
| CACTIVITY Type                                                        | WBS Element R                                 | ec.bus.process       | Hardware          | Name                                                   | Int. meas. unit | Content              | Start time          | End time          |
| C Activity Type                                                       | WBS Element R                                 | ec.bus.process       | Hardware          | Name                                                   | Int. meas. unit | Content<br>8         | Start time<br>08:00 | End time<br>16:30 |
| C Activity Type                                                       | WBS Element R                                 | ec.bus.process       | Hardware          | Name                                                   | Int. meas. unit | Content<br>8<br>0,00 | Start time<br>08:00 | End time<br>16:30 |
| You can also use                                                      | PBS Element R                                 | ec.bus.process       | Hardware          | Name Workflow und Prozessm                             | Int. meas. unit | Content<br>8<br>0,00 | Start time<br>08:00 | End time<br>16:30 |
| You can also use<br>these buttons to<br>pavigate on your              | WBS Element R                                 | ec.bus.process       | Hardware          | Name Workflow und Prozessm Workflow und Prozessm       | Int. meas. unit | Content<br>8<br>0,00 | Start time<br>08:00 | End time<br>16:30 |
| You can also use<br>these buttons to<br>navigate on your              | WBS Element R<br>01-01                        | ec.bus.process       | Hardware          | Name<br>Workflow und Prozessm<br>Workflow und Prozessm | Int. meas. unit | Content<br>8<br>0,00 | Start time<br>08:00 | End time<br>16:30 |
| You can also use<br>these buttons to<br>navigate on your<br>timesheet | B         01-01           01-01         01-01 | ec.bus.process       | Hardware          | Name Workflow und Prozessm Workflow und Prozessm       | Int. meas. unit | Content<br>8<br>0,00 | Start time<br>08:00 | End time<br>16:30 |

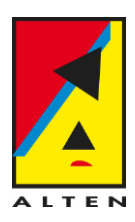

#### Working times are to be recorded this way:

|         | For client projects                                          | For non productive projects              |
|---------|--------------------------------------------------------------|------------------------------------------|
| Step 1  | Enter Activity Type                                          |                                          |
| Example | <b>PROD01</b> → Productive Working Hours                     | <u>UNPR01</u> → Non billable hours,      |
|         | TRAV01 → Billable                                            | Intercontract (IC)                       |
|         | or                                                           |                                          |
|         | <b><u>UNTR01</u></b> $\rightarrow$ non billable travel times |                                          |
|         |                                                              |                                          |
|         | Should other activity types be relevant for you,             |                                          |
|         | we will inform you separately.                               |                                          |
| Step 2  | Import WBS-Element (=Project) from your "Wo                  | rklist" to record working hours on the   |
|         | correct project                                              |                                          |
| Example | Please always select a project which has an A,               | Please always select a project which has |
|         | B, C or D in the middle, for instance:                       | an <b>N</b> in the middle, for instance, |
|         | z.B. AV1100 <mark>A</mark> 001-01                            | z.B. AV1120 <mark>N</mark> 001-01        |

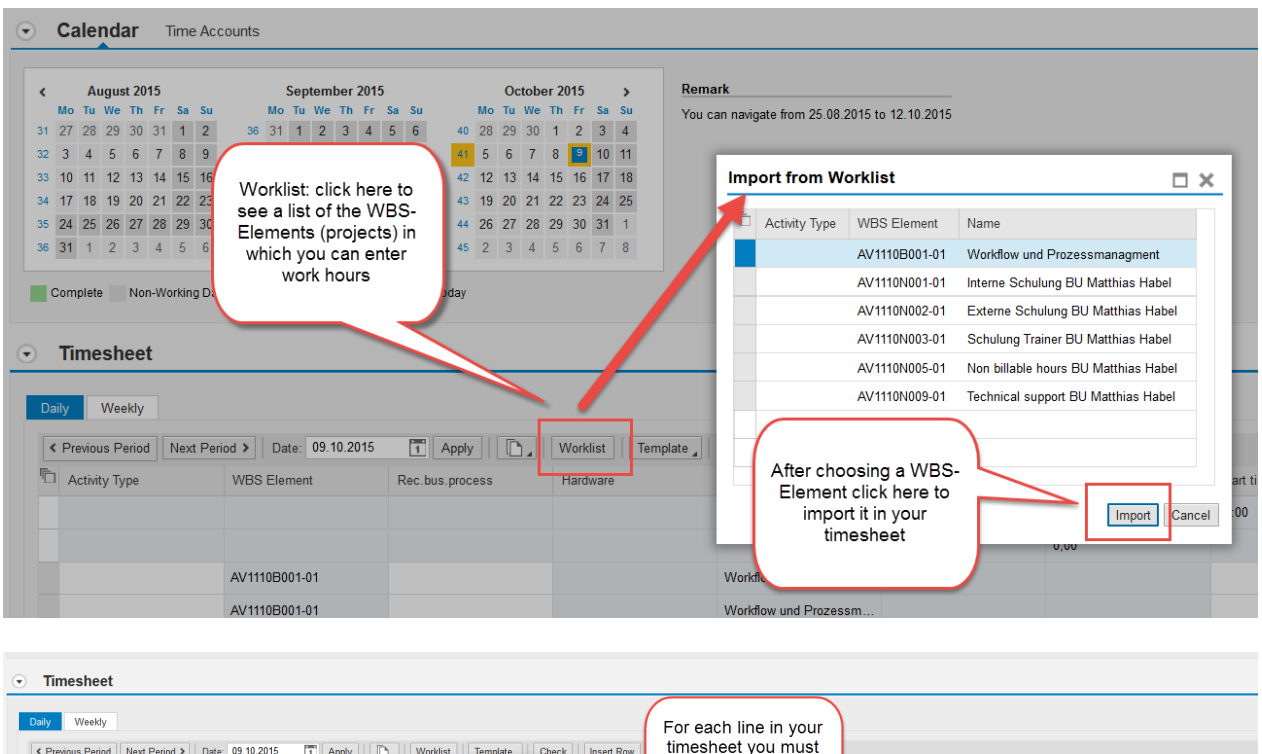

| Daily         Weekly           < Previous Period         Nex            Activity Type | t Period ><br>WB | Date: 09.10.2015                                                                | st Template Check Insert Row<br>Save as Template Poleto Template | For each line in your<br>timesheet you must<br>enter a Start and an | Start time | End time | Short Information |
|---------------------------------------------------------------------------------------|------------------|---------------------------------------------------------------------------------|------------------------------------------------------------------|---------------------------------------------------------------------|------------|----------|-------------------|
|                                                                                       |                  | Template: use this function<br>to save your WBS-<br>Elements and activity types | Delete template                                                  |                                                                     | <br>08:00  | 16:30    |                   |
| PROD01                                                                                | AV               | as a template. This way                                                         | Workflow und Prozessm                                            |                                                                     |            |          |                   |
| PROD01                                                                                | AV               | you won't have to import<br>them again for every<br>different day.              | Workflow und Prozessm                                            |                                                                     |            |          |                   |

#### 4.1.1 Record your pauses in the system

You pause is not automatically removed from your working hours! You must therefore record your working times with at least two lines if you made one pause during your working day.

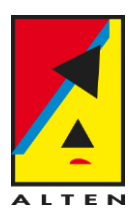

#### Please follow at least the legal pause guidelines (or follow your client pause policies):

From 6h1min to 9h working time: From 9h1min working time and on:

30 Minutes Pause 45 Minutes Pause

| Timesheet    |                |                 |                                                          |               |                     |                   |             |
|--------------|----------------|-----------------|----------------------------------------------------------|---------------|---------------------|-------------------|-------------|
| Daily Weekly | nut Davied A   | 1046 E Annh D   | Example of work times in two lin                         | nes:          |                     |                   |             |
|              |                | Rec.bus.process | First line: 8:00 to 12:00<br>Second Line: 13:00 to 17:30 | Content<br>8  | Start time<br>08:00 | End time<br>16:30 | Short Infor |
|              | 0/1110E001.01  |                 | Weddlaw und Despessor                                    | 8,50          |                     |                   |             |
|              | AV1110B001-01  |                 | Workflow und Prozessm                                    |               |                     |                   |             |
| PROD01       | AV1110B001-01  |                 | Workflow und Prozessm H                                  | 4             | 08:00               | 12:00             |             |
| PROD01       | AV1110B001-01  |                 | Workflow und Prozessm H                                  | 4,50          | 13:00               | 17:30             |             |
| Decerd       | M/a white a    | Times           |                                                          |               |                     |                   |             |
| record       | working        | j limes         |                                                          |               |                     |                   |             |
| Save -       |                |                 | After entering your w                                    | vork times, v | ou must             |                   |             |
| Your data h  | nas been saved |                 | not forget to                                            | save them!    |                     |                   |             |
| isplav Messa | ae Loa         |                 |                                                          |               |                     |                   |             |

#### 4.2 Remarks on WBS-Elements (Projects)

#### 4.2.1 Naming Convention for WBS-Elements

The naming of the WBS-Elements follows this convention:

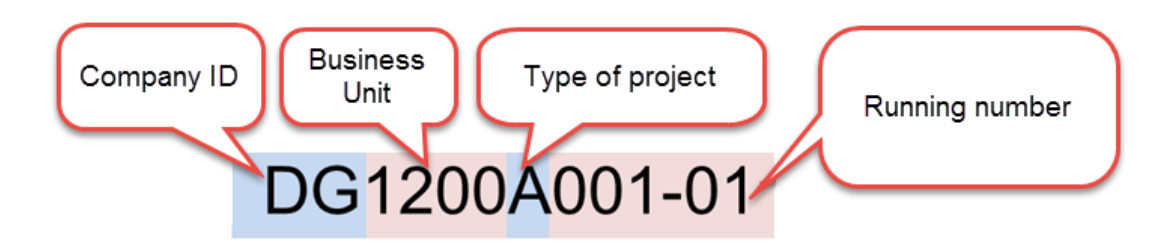

A, B, C und D are used productive project (client projects) and N for non productive projects. The company ID is defined as follows:

| Company ID | Company            |
|------------|--------------------|
| AL         | ALTEN GmbH         |
| AV         | Aventon GmbH       |
| DG         | ALTEN Digital GmbH |

#### 4.2.2 WBS-Elements available

Normally, and if assigned to you on your worklist, following WBS-Elements will be available for you to record working hours. Here is a table of examples for the Business Unit (BU) DG1200:

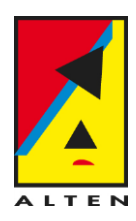

| WBS-Element   | Activity<br>Type | Description<br>(German)            | Definition / Remarks                                                                                                    |
|---------------|------------------|------------------------------------|----------------------------------------------------------------------------------------------------|
| DG1200A215-01 | PROD01           | Example: "Entwurf<br>mit Catia V5" | Productive working hours                                                                                                    |
| DG1200N001-01 | UNPR01           | Interne Schulung                   | You are trained by a colleague                                                                                                    |
| DG1200N002-01 | UNPR01           | Externe Schulung                   | You are trained by an external person or institution                                                                                                    |
| DG1200N003-01 | UNPR01           | Schulung Trainer                   | Your train your colleagues                                                                                                    |
| DG1200N004-01 | UNPR01           | Intercontract                      | You currently have no projects. You are<br>allowed to record up to your planed working<br>time for a day and not more. This is usually 8<br>hours if you have a work week of 40 hours. |
| DG1200N005-01 | UNPR01           | Non billable hours                 | It was negotiated with the client that this work<br>hours would not be billed. If this is the case<br>you will be informed on time.                                                    |
| DG1200N009-01 | UNPR01           | Hours Technical<br>Support         | Normally working hours used to support the writing of offers for clients.                                                                                                    |

#### 4.3 Recording of Working Times for Administration Employees with Trust-Based Working Hours

Employees with trust-based working hours must not record working hours in ESS.

#### **Process to Request Absences in ESS**

Leave days (vacation), non paid leave and special leave must be requested by administration employees in ESS. Sick leave must be communicated to the Personnel Department and are recorded in the system exclusively by them.

#### Exceptions: Administration Employees which must record working hours in ESS

Following departments or contract types have an obligation to record working hours:

- IT Department
- Trainee
- Intern
- Working students
- Part-Time employees
- Temporary employees
- Special arrangements: if an administration employee has an overtime account

#### 4.4 Recording of Travel Times

In case you are allowed to enter travel times, they are to be entered this way:

| WBS-Element<br>(Example for the<br>BU DG1200) | Activity Type | Name                       | Definition / Remarks                  |
|-----------------------------------------------|---------------|----------------------------|---------------------------------------|
| DG1200A215-01                                 | TRAV01        | Example "Engine<br>Design" | Travel times allowed and billable     |
| DG1200N005-01                                 | UNTR01        | Non billable hours         | Travel times allowed and non billable |

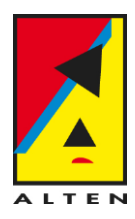

F

#### 4.5 Absence Requests and Public Holidays

- Leave: must be requested by the employee in ESS. The manager is responsible for the request approval. The request must be sent at least 4 days before the leave starts. The leave can only be taken if approved by the manager.
- **Time in Lieu of Flextime:** this absence can be requested if enough overtime has been collected and if the employee has an overtime account. It must be requested by the employee in ESS and the manager is responsible for its approval. The conditions of normal leave requests also apply.
- Sickness: the employee must inform without delay his manager and the personnel department per email to <u>hr@de.alten.com</u>. This also applies for sickness leaves during the working day. The personnel department enters these absences in the system. All other guidelines concerning sick days are to be asked to your manager.
- **Special Leave:** special leaves must also be requested by the employee in ESS. Their names start with SL, for instance special leaves for marriage (SL: Marriage) or for births (SL: Birth). They must be requested at least 4 days before starting the leave and your manager is responsible for their approval. Specific guidelines concerning special leaves are to be asked to your manager.

| pe of Leave:  | Leave                     |
|---------------|---------------------------|
| Description:  | Business trip             |
| Desemption.   | Leave                     |
|               | Leave 1/2 Day             |
|               | Unpaid Leave              |
|               | Time in Lieu of Flextime  |
|               | SL: Death                 |
| * Start Date: | SL: Marriage              |
| *             | SL: paid special leave    |
| End Date:     | SL: Birth                 |
| Begin Time:   | SL: projectrel Relocation |

• **Public holidays:** the function "Public Holidays" shows all public holidays that are valid in your case. These are automatically present in the system and depend on your place of work. Note! For the days 24.12 and 31.12 request a full day of leave! These days only have 4 hours of planed working time, so in order to take them off (the full 4 hours), a request of a full day ("Leave" instead of "Leave 1/2 Day") is needed.

#### 4.5.1 Create Leave Request

In this window, other than requesting leaves, following functions are available:

- Calendar, Time Accounts, Leave Request

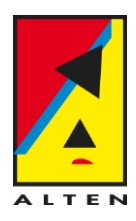

F

|      |     | Jei   | `    | / 2  | 2015 | ~   | Ар  | ply | ]    |    |      |     |    |    |      |    |      |    |       |      |    |    |               |
|------|-----|-------|------|------|------|-----|-----|-----|------|----|------|-----|----|----|------|----|------|----|-------|------|----|----|---------------|
|      | Oct | tober | 201  | 5    |      |     |     | N   | ove  | mb | er 2 | 015 |    |    |      | 0  | )ece | mb | oer 2 | 2015 |    | >  |               |
| Мо   | Tu  | We    | Th F | Fr S | Sa S | u   | N   | /lo | Tu 1 | Ne | Γh   | Fr  | Sa | Su | Ν    | ٨o | Tu \ | Ne | Th    | Fr   | Sa | Su |               |
| 28   | 29  | 30    | 1 :  | 2    | 3 4  | 4   | 4 2 | 26  | 27   | 28 | 29   | 30  | 31 | 1  | 49 3 | 30 | 1    | 2  | 3     | 4    | 5  | 6  |               |
| 5    | 6   | 7     | 8    | 9 1  | 10 1 | 1 4 | 5   | 2   | 3    | 4  | 5    | 6   | 7  | 8  | 50   | 7  | 8    | 9  | 10    | 11   | 12 | 13 | Calendar      |
| 2 12 | 13  | 14    | 15 1 | 16 1 | 7 1  | 8   | 6   | 9   | 10   | 11 | 12   | 13  | 14 | 15 | 51 1 | 14 | 15   | 16 | 17    | 18   | 19 | 20 | overview with |
| 3 19 | 20  | 21    | 22 2 | 23 2 | 24 2 | 5   | 7   | 16  | 17   | 18 | 19   | 20  | 21 | 22 | 52 2 | 21 | 22   | 23 | 24    | 25   | 26 | 27 | legend        |
| 26   | 27  | 28    | 29 3 | 30 3 | 31 1 | 4   | 8 2 | 23  | 24   | 25 | 26   | 27  | 28 | 29 | 53 2 | 28 | 29   | 30 | 31    | 1    | 2  | 3  | legellu       |
| 5 2  | 3   | 4     | 5    | 6    | 7 8  | 3 4 | 9   | 30  | 1    | 2  | 3    | 4   | 5  | 6  | 1    | 4  | 5    | 6  | 7     | 8    | 9  | 10 |               |

#### For the following leave types your must create a request:

- Special Leave (marriage, birth, etc.), all special leaves start with SL
- Unpaid Leave
- Leave (normal vacation days)

| ype of Leave: | Leave                     |                               |
|---------------|---------------------------|-------------------------------|
| Description:  | Business trip             |                               |
| Description.  | Leave                     | Selection of type of Leave:   |
|               | Leave 1/2 Day             | Vacation Days (Leave) can     |
|               | Unpaid Leave              | either be requested as a full |
|               | Time in Lieu of Flextime  | or as a half day              |
|               | SL: Death                 |                               |
| * Start Date: | SL: Marriage              |                               |
|               | SL: paid special leave    |                               |
| *End Date:    | SL: Birth                 |                               |
|               | SL: projectrel Relocation |                               |

- Time in Lieu of Flextime

→ If you wish to take half a day of Time in Lieu of Flextime, you must enter <u>Begin and End Times</u>. To take one or several complete days off with Time in Lieu of Flextime it is enough to <u>Enter Start and End</u> <u>Dates</u>.

| Leave Details     Check               |                          |                                                                                                    |  |  |  |
|---------------------------------------|--------------------------|----------------------------------------------------------------------------------------------------|--|--|--|
| Type of Leave                         |                          | Full days of Time in Lieu of Flextime:<br>If you request full days of time in lieu of                                               |  |  |  |
| * Type of Leave:                      | Time in Lieu of Flextime | flextime you do not need to enter begin and                                                                                         |  |  |  |
| Description: Time in Lieu of Flextime |                          | end times. Just enter start and end dates.<br>The system will automatically calculate how<br>many hours to deduce from your account |  |  |  |
| General Data                          |                          | many nouro to addate nom your account.                                                                                              |  |  |  |
| * Start Date:                         | 20.10.2015               | 1                                                                                                    |  |  |  |
| *End Date:                            | 21.10.2015               | Absence hours are                                                                                                    |  |  |  |
| Begin Time:                           | 00:00                    | calculated                                                                                                    |  |  |  |
| End Time:                             | 00:00                    | automatically                                                                                                    |  |  |  |
| Absence hours:                        |                          | 16,00                                                                                                    |  |  |  |

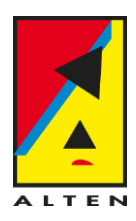

| Leave Details     Check |                          |                                           |
|-------------------------|--------------------------|-------------------------------------------|
| Type of Leave           |                          | Half days of Time in Lieu of Flextime:    |
| * Type of Leave:        | Time in Lieu of Flextime | flextime, you must enter begin and end    |
| Description:            | Time in Lieu of Flextime | times For instance 8 to 12:00 Be very     |
|                         |                          | carefull to avoid collisions between work |
| General Data            |                          | times and absences. For instance for this |
| * Start Date:           | 20.10.2015               | absence (8 to 12:00) you must not enter   |
| *End Date:              | 20.10.2015               | WORK times from 8 to 12.00.               |
| Begin Time:             | 08:00                    |                                           |
| End Time:               | 12:00                    |                                           |
| Absence hours:          |                          | 4,00                                      |

**Note:** for absences during the day, as for instance ½ day leave or ½ day time in lieu of flextime, please be careful to avoid collisions with working hours!

- Working hours 8 to 12:00 and  $\frac{1}{2}$  day leave 13 to 17:00 would for instance be <u>correct</u>.

- Working hours 10 to 14:00 and  $\frac{1}{2}$  day leave 13 to 17:00 would for instance be **wrong** because there is a collision from 13 to 14:00.

| Leave Request: Time After entering all reque                                                                                                    | ested data, click on Send.   |
|----------------------------------------------------------------------------------------------------|------------------------------|
| Cotober 2015         November 2015         December 2015         November 2015           40         Tu         We         Th         Fr         Sa         Su         Mo         Tu         We         Th         Fr         Sa         Su         Mo         Tu         We         Th         Fr         Sa         Su         Mo         Tu         We         Th         Fr         Sa         Su         Mo         Tu         We         Th         Fr         Sa         Su         Mo         Tu         We         Th         Fr         Sa         Su         Mo         Tu         We         Th         Fr         Sa         Su         Mo         Tu         We         Th         Fr         Sa         Su         Mo         Tu         We         Th         Fr         Sa         Su         Mo         Tu         We         Th         Fr         Sa         Su         Mo         Tu         We         Th         Fr         Sa         Su         Mo         Tu         We         Th         Fr         Sa         Su         Mo         Tu         Mo         Tu         Mo         Tu         Su         Mo         Tu         Mu         T | Leave Request: New       □ ★ |
| General Data                                                                                                    |                              |

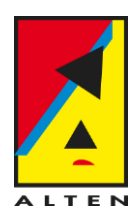

| Leave C                                              | Overview                  |              |                                                                    |                                              |                                             |             |                 |                          |         |
|------------------------------------------------------|---------------------------|--------------|--------------------------------------------------------------------|----------------------------------------------|---------------------------------------------|-------------|-----------------|--------------------------|---------|
| Ceave reque                                          | est was sent successfully |              |                                                                    |                                              |                                             |             |                 |                          |         |
| Show from:                                           | 01.01.2015                | T Apply      |                                                                    |                                              |                                             |             |                 |                          |         |
| Actions                                              | Type of Leave             | Start Date   | After clicking on OK you wil                                       |                                              | End time                                    | Processor   | Document Status | Absence hours            | Used    |
| / î                                                  | Leave                     | 27.10.2015   | be taken to your Leave                                             | 15                                           | 00:00:00                                    | Engin Celik | Sent            | 8,00                     | 1 Days  |
| / 🗊                                                  | Time in Lieu of Flextime  | 20.10.2015   | Overview. Here you can see                                         | e 15                                         | 12:00:00                                    | Engin Celik | Sent            | 4,00                     | 4 Hours |
|                                                      | Leave                     | 24.08.2015   | all your leve requests as we                                       | ell <sub>15</sub>                            | 00:00:00                                    |             | Approved        | 120,00                   | 15 Days |
|                                                      | Leave                     | 01.06.2015   | as their status.                                                   | 015                                          | 00:00:00                                    |             | Approved        | 72,00                    | 9 Days  |
|                                                      | Leave                     | 04.03.2015   | 00:00:00                                                           | 04.03.2015                                   | 00:00:00                                    |             | Approved        | 8,00                     | 1 Days  |
| 🕤 Tin                                                | ne Accounts Overv         | view         |                                                                    |                                              |                                             |             |                 |                          |         |
| Time Accou                                           | Int: All Types            | ✓ Show from: | 09.10.2015                                                         |                                              |                                             |             |                 |                          |         |
| Quota text                                           | Quota text Deduct         |              |                                                                    |                                              |                                             | Entitlement |                 | Entitlement Minus Planne | ed      |
| Standard Leave On your Time Accounts Overview you ca |                           |              | / you can see                                                      | 30,00 Days                                   |                                             | 4,00 Days   |                 |                          |         |
|                                                      |                           |              | your entitlements in the<br>leave days you have I<br>an account is | e current ye<br>eft, and you<br>activated fo | ear, how many<br>ur overtime, if<br>ir you. |             |                 |                          |         |

#### 4.6 Print Time Statement – if required by your client

If required by the client you can print your Time Statement using this function.

|                                         | <                                                               |
|-----------------------------------------|-----------------------------------------------------------------|
| ✓ Working Time                          | Time Statement                                                  |
| > Time Recording                        | Time Statement with Period Selection                            |
| > Leave Request & Holidays              | You can display your working times, absence times, bonuses, and |
| ✓ Time Statement                        | At the end of the month                                         |
| Time Statement with Period<br>Selection | it, with this function you                                      |
| > Personal Information                  | can print your timesneets                                       |
| > Travel and Expenses                   | the client.                                                     |
|                                         |                                                                 |

### 5 Personal Profile

In this section you can check your Personal Data (Address, Bank Account, Private Email Address, etc.) and change it if needed. Should there be incorrect information that you would like to change but are not able to, please let us know through <u>sap-support@de.alten.com</u>.

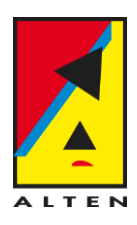

#### Personal Data Bank Information Add 🖌 Photo Name Details Main bank Date of Birth: Payee: Bank name IBAN: Addresses Pencil: Change Communication Permanent residence Street Name: Details City: Private E-Mail Address Telephone Number: ĥ Private mobil number Private phone Trash Can: Delete / 俞

## 6 Travel and Expenses

Personal Profile

In this section you will be able to declare all travel expenses that you paid yourself and that must be reimbursed. If the company took charge of some costs for you, for instance if they paid for a flight, you must not enter this receipt.

The only exception are Hotels. Even if those are booked and paid by the company, you must enter a receipt of type "Hotel" with an amount of 0,00 €. This is needed so the system can calculate the per diem reimbursement for meals correctly.

Expense reports can only be entered in ESS up until two months after the project ended!

# Note! The Expense Reports must be printed, signed and sent by post with all orginal receipts to the Accounting Department in Munich:

ALTEN GmbH Accounting Elsenheimerstraße 55 80687 München

#### 6.1 Overview of Expense Reports

In the overview you will see all expense reports you have created. Drafts or expense reports that are not yet approved can be selected in this list and then changed or deleted. Always check the last Refresh Date down to the right on the list. If you think some expense reports are missing in the list, please try to refresh again before contacting the support.

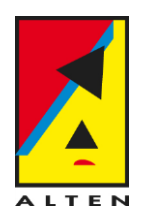

| ly Trips and Exp     | enses                    |                                |                          |                                       |
|----------------------|--------------------------|--------------------------------|--------------------------|---------------------------------------|
| All My Trips (33)    | All My Expense Reports ( | 13) Pending Exp. Reports (18)  |                          |                                       |
|                      |                          |                                |                          | Change Query I                        |
|                      |                          |                                |                          |                                       |
| View: [Standard View | w] 🗸 Create Nev          | w Expense Report               |                          |                                       |
| C Start Date         | End Date                 | Destination                    | Reason                   | Recommended Actions                   |
| 05.10.2015           | 05.10.2015               | München Elsenheimerstrasse 55a | Monatskarte Oktober 2015 | Change Travel Expense Report          |
| 19.10.2017           | 19.10.2017               |                                | Schulung                 | Change Travel Expense Report          |
| 17.09.2015           | 17.09.2015               | Paris                          |                          | Change Travel Expense Report          |
| 23.09.2015           | 23.09.2015               |                                |                          | Change Approved Travel Expense Report |
| 09.09.2015           | 09.09.2015               | München Elsenheimerstrasse 55a |                          | Change Approved Travel Expense Report |
| 01.09.2015           | 01.09.2015               | München Elsenheimerstrasse 55a |                          | Travel expenses were posted           |
| 22.09.2015           | 22.09.2015               |                                |                          | Change Approved Travel Expense Report |
| 26.11.2015           | 28.11.2015               |                                |                          | Travel expenses were posted           |
| 16.11.2015           | 20.11.2015               | München Elsenheimerstrasse 55a |                          | Travel expenses were posted           |
| 15.10.2015           | 30.10.2015               | München Elsenheimerstrasse 55a |                          | Travel expenses were posted           |
| <                    |                          |                                |                          |                                       |

#### 6.2 Create Expense Reports

You must create an expense report per business trip done. If for instance an employee from Munich had a business trip in Stuttgart from 07.12 to 11.12 and then another business trip in Cologne from 14.12 to 18.12, he must create a separate expense report for each of these trips. After clicking on "Start" you must enter the following data:

| Create Expense Report                                                 | Click on "Create Expense<br>eport" to open this window                                                                                                    |
|-----------------------------------------------------------------------|----------------------------------------------------------------------------------------------------|
| Start Schema Selection * Schema:  Non Consultant Trip Consultant Trip | Please select the schema for your travel<br>Non consultant Trip: Trip for administration<br>employees (usually BMs, Admin, Recruiting, IT,<br>Marketing, etc.)<br>Consultant Trip: Trip for Consultants /<br>Engineers. Consultants must <u>ALWAYS</u> select<br>this schema |

- General Information
- Destination
- Reason: Please be precise and concrete on the reason of your business trip and also enter the client for which you are travelling. This data is very important for the approval of your expense report by your manager.
- Eventually per diem reimbursements (if so stated in your project contract) and mileages if you drove with your own car for this business trip.
- Additional Information
   In the additional information it is important that you set the cost assignment as follows:

for Engineers / Consultants (Schema: Consultant Trip) that you select the correct Project (also called WBS-Element). Usually this will be the WBS-Element on which you enter most of your work hours. If you currently have no client projects, enter your Intercontract (IC) project.

The list of WBS-Elements that you can use as a Cost Assignment is shown this way:

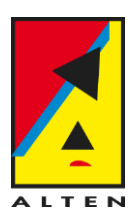

| Additional Information * Reason: |                                             |
|----------------------------------|---------------------------------------------|
| Comment:                         | Click here to change the cost<br>assignment |
| *Cost Assignment:                | 0,00 Change Cost Assignment                 |

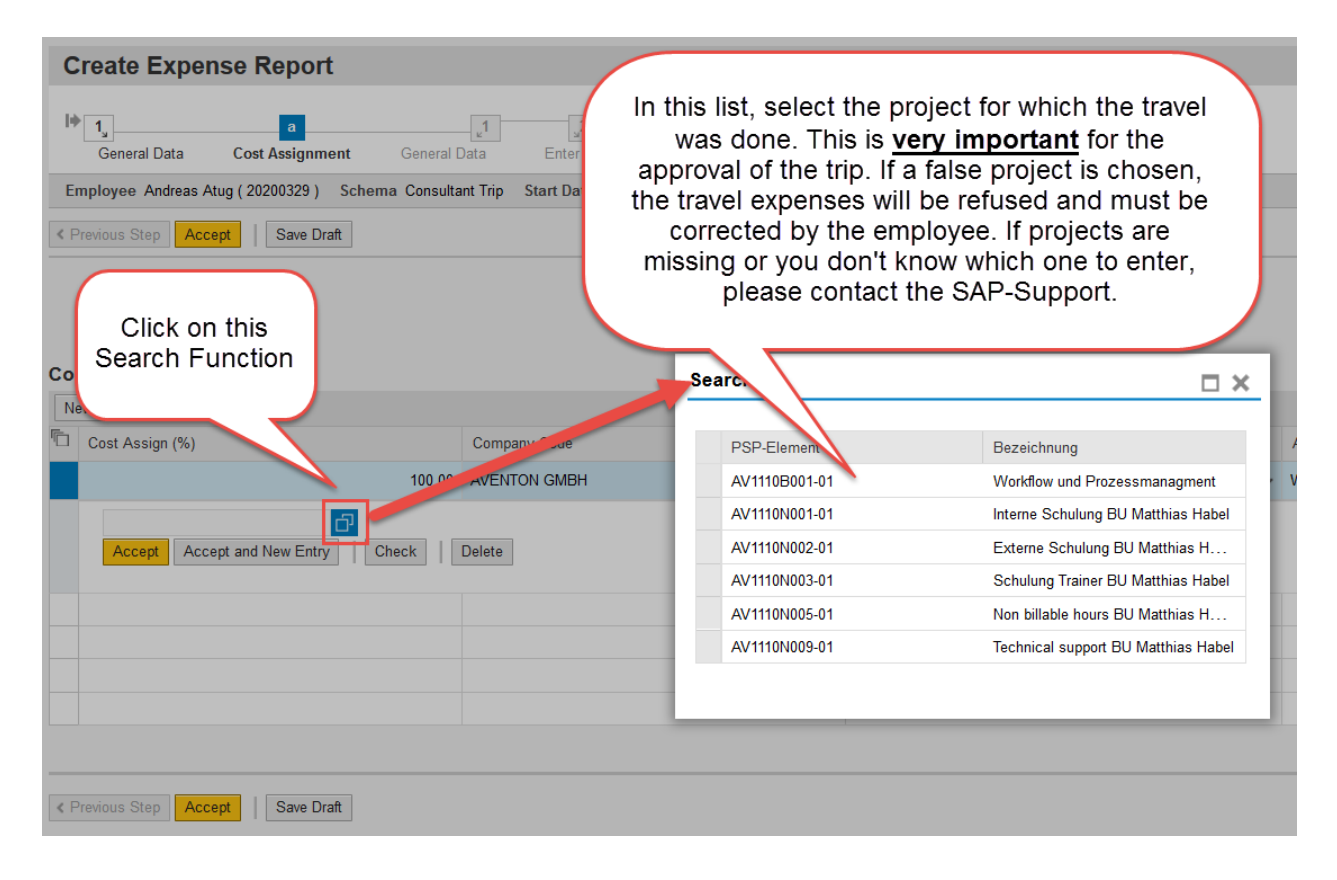

for Administration Employees / Business Managers (Schema: Non Consultant Trip) the right Cost Center must be set as a cost assignment. The Cost Center is set automatically by the system based on your Employee data. This means you don't need to change the cost assignment in this case.

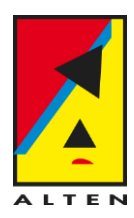

## 6.2.1 Example: Expense Report for a Consultant (Schema Consultant Trip)

| Create Expense Report                                                                                                    |                                                                                                    |  |  |  |  |  |
|----------------------------------------------------------------------------------------------------|----------------------------------------------------------------------------------------------------|--|--|--|--|--|
| Employee                                                                                                    | Otom 1: a class Colomb                                                                                                    |  |  |  |  |  |
| Start                                                                                                    | onsultant Trip and click on<br>Start                                                                                                    |  |  |  |  |  |
| Schema Selection<br>* Schema: Consultant Trip                                                                                                    |                                                                                                    |  |  |  |  |  |
| General Data * Start Date: * End Date: 18:00 Ar                                                                                                    | Step 2: Enter General Data. All<br>mandatory fields have a blue asterisk,<br>for instance: Start and End Dates.                                                                                                    |  |  |  |  |  |
| Additional Information         * Reason:       Meeting with Client X for Engine Design         Comment:       Step 3: Change Cost<br>Assignment         * Cost Assignment:       0,00 |                                                                                                    |  |  |  |  |  |
| Cost Assignment for Trip<br>New Entry Check Delete<br>Cost Assign (%)<br>Company Code<br>100,00 AVENTON GMBH<br>Accept Accept and New Entry<br>Correct project for                    | Search:       Image: Constraint of the second second |  |  |  |  |  |
| the cost assignment     Accept   Save Draft                                                                                                    |                                                                                                    |  |  |  |  |  |

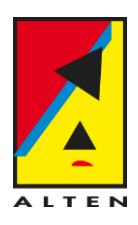

| Cost Assignment for Trip                |              |               |               |
|-----------------------------------------|--------------|---------------|---------------|
| New Entry Check Delete                  |              |               |               |
| Cost Assign (%)                         | Company Code | Business Area | Accounting Ob |
| 100,00                                  | AVENTON GMBH | ~             | WBS Element   |
| AV1110B001-01                           | Delete       |               |               |
|                                         |              |               |               |
|                                         | Accept here  |               |               |
|                                         |              |               |               |
| Previous Step     Accept     Save Draft |              |               |               |
|                                         |              |               |               |
|                                         |              |               |               |

| Cost Assignment for Trip                |                      |               |         |
|-----------------------------------------|----------------------|---------------|---------|
| New Entry Check Delete                  |                      |               |         |
| Cost Assign (%)                         | Company Code         | Business Area | Account |
| 100,00                                  | AVENTON GMBH         | ~             | WBS EI  |
|                                         |                      |               |         |
| And                                     | accept here<br>again |               |         |
| Previous Step     Accept     Save Draft |                      |               |         |
|                                         |                      |               |         |

**Note:** The selection of a Cost Assignmet is extremely important! If you enter a wrong project, you manager will refuse the expense report and you will have to record it in the system again. Your manager must check the cost assignment before confirming your expenses report.

| Per Diems for Meals and Accommodations<br>Per Diem Reimbursement for Meals:<br>Per Diem Reimbursement for Accommodations:<br>Mileage<br>Total Distance: | No. of Deductions:                                                                                                    |
|----------------------------------------------------------------------------------------------------|----------------------------------------------------------------------------------------------------|
| Per Diems for Meals and Accommodations<br>Per Diem Reimbursement for Meals:<br>Per Diem Reimbursement for Accommodations:<br>Mileage<br>Total Distance: | No. of Deductions: 0 Enter Deductions for Meals<br>breakfast or other meals<br>were taken care for,<br>please click here. |

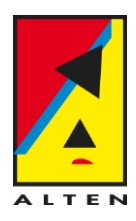

| < Previous Step Accept Save Draft                                                                                          |  |
|----------------------------------------------------------------------------------------------------|--|
| Deductions for Meals<br>Day of Week Date Breakfast Lunch Dinner<br>Monday 28.09.2015 ✓ □ □ □ □ □ □ □ □ □ □ □ □ □ □ □ □ □ □ |  |
| Previous Step     Accept     Save Draft                                                                                    |  |
|                                                                                                    |  |
| Step 5: click on Enter Receipts.<br>Here you can enter all the receipts<br>that you paid during your travel.               |  |

| Receipts   | in Thi          | s Expense Report                                                                                                    |                                          |                                 |       |              |
|------------|-----------------|----------------------------------------------------------------------------------------------------|------------------------------------------|---------------------------------|-------|--------------|
| New Entry  | Сору            | Delete                                                                                                    |                                          |                                 |       |              |
| No. Status |                 | Status                                                                                                    | Step 6: click on N<br>must do this for e | lew Entry (you<br>each Receipt) | rency | Receipt Date |
|            |                 |                                                                                                    |                                          |                                 |       |              |
|            |                 |                                                                                                    |                                          |                                 |       |              |
| Receipts   | in This<br>Copy | Expense Report                                                                                                    |                                          |                                 |       |              |
| No.        | Status          | Expense Type                                                                                                    | Receipt Amount R                         | Step 7: Select                  | the 😐 | Amount       |
| 001        | $\diamond$      |                                                                                                    | • 0,00                                   | Expense Ty                      | ре    | 0            |
|            |                 | Automobile Expenses<br>Breakfast<br>Car Rental<br>Enterntainment Exp. intern<br>Entertainment Exp. extern<br>Flight<br>Hotel<br>Miete Appartement<br>Monthly Ticket<br>Moving Costs |                                          |                                 |       |              |

**Note:** Please enter a separate receipt for Hotel and Breakfast, even if they figure both on the same invoice. Please do not enter the total cost of both under only one receipt!

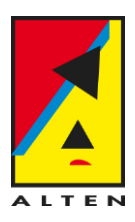

|                                                                                                    |                                                      | receipt / mount                                 | Receipt Currency       | Receipt Date                                                                    | Amount                             | Local Currency | Shor |
|----------------------------------------------------------------------------------------------------|------------------------------------------------------|-------------------------------------------------|------------------------|---------------------------------------------------------------------------------|------------------------------------|----------------|------|
| 001 🔿 Hote                                                                                                    | ۰ v                                                  | 120                                             | European Euro 🗸        | 28.09.2015                                                                      | 0,00                               | European Euro  |      |
| Tax Code:<br>* From Date:<br>No. of Breakfasts:<br>* Description:<br>Provider Code:<br>Document No.:<br>Location:                                                                              | No tax procedure 28.09.2015 *To Date No. of Lunches: | 29.09.2015 T<br>No. of Dinners:                 | Ste                    | p 8: Enter the amou<br>well as all required<br>(mandatory data has<br>asterisk) | int here, as<br>d data<br>s a blue |                |      |
| Country / Region:                                                                                                    | France                                               |                                                 | ~                      |                                                                                 |                                    |                |      |
| Departure:<br>Arrival:<br>Cabin Class:<br>Ticket Number:<br>Mileage:<br>Name:<br>Street:<br>City:<br>District (US:County):<br>Country:<br>Postal Cody<br>Ser T- no.:<br>Accept Accept Accept A | 00000000<br>Step 9: c<br>save the<br>these ste       | lick on accep<br>receipt. Rep<br>ps for all rec | bt to<br>beat<br>eipts |                                                                                 |                                    |                |      |

#### Receipts in This Expense Report

| N | lew Entry   | Сору             | Delete                    |                |                                                                                                    |                                                                                                    |        |
|---|-------------|------------------|---------------------------|----------------|----------------------------------------------------------------------------------------------------|----------------------------------------------------------------------------------------------------|--------|
| ē | No.         | Status           | Expense Type              | Receipt Amount | Receipt Currency                                                                                                    | Receipt Date                                                                                                    | Amount |
|   | 001         | •                | Hotel                     | 120,00         | European Euro                                                                                                    | 28.09.2015                                                                                                    | 120,00 |
|   | Previous \$ | Step<br>Step Rev | ep 10: click on<br>Review |                | You can also sa<br>Report as a Draft<br>in case receipts a<br>you want to compl<br>drafts for expense<br>sent for approva<br>cannot be re | ve an Expense<br>with this function<br>are missing and<br>ete it later. Note:<br>e reports are not<br>I and therefore<br>simbursed! |        |

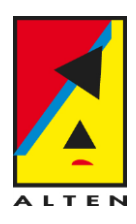

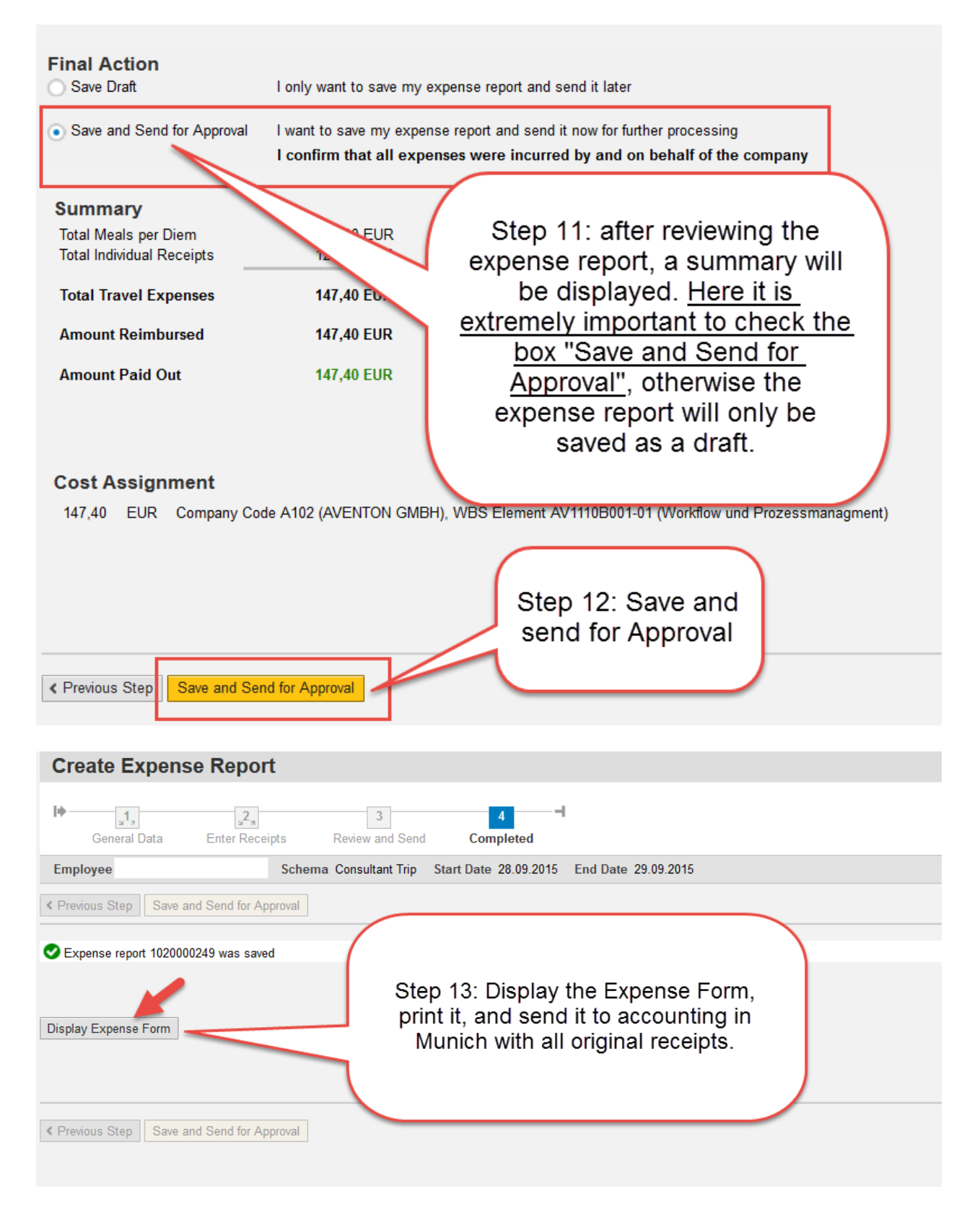

Note: You must send the signed Expense Report with the original receipts by post to the Accounting Department in Munich (see Chapter 6). The sending of original receipts is extremely important! No reimbursement of costs is possible without original receipts!

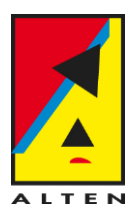

#### 6.2.2 Example: Monthly Ticket Expense Report for a Consultant

You can record your expenses for a Monthly Ticket in ESS, with the condition your project contract states that this expense is covered. Follow this procedure to enter the Monthly Ticket in ESS.

| Create Expense Report                                                                                                    |                                                                        |                               |
|----------------------------------------------------------------------------------------------------|------------------------------------------------------------------------|-------------------------------|
| Employee                                                                                                    |                                                                        |                               |
| Start                                                                                                    | Step 1: Schema<br>Consultan Trip                                       |                               |
| Schema Selection                                                                                                    |                                                                        |                               |
| ounsuitant mp                                                                                                    |                                                                        |                               |
|                                                                                                    |                                                                        |                               |
| Employee Schema                                                                                                    | Consultant Trip                                                        |                               |
| <pre></pre>                                                                                                    |                                                                        |                               |
| Calendar of Trips Attachments (0)                                                                                         | General Data                                                           |                               |
| General Data                                                                                                    |                                                                        |                               |
| * Start Date:                                                                                                    | 01.09.2015 1 08:00 Departure from First Workplace V                    |                               |
| * End Date:                                                                                                    | 01.09.2015 1 08:01 Arrival at First Workplace V                        |                               |
| Destination *Address:                                                                                                    | Company: München (80687) Elsenheimerstrasse 55a , Germany V Add Change |                               |
| Additional Destinations:                                                                                                  | No destinations entered                                                | Enter Additional Destinations |
| Additional Information * Reason:                                                                                          | Monthly Travel Card September 2015                                     |                               |
| Comment:                                                                                                    |                                                                        |                               |
| 6.4mmmm                                                                                                    |                                                                        |                               |
| * Cost Assignment:                                                                                                    | 0,00 European Euro                                                     | Enter Advances                |
| Cost Assignment.                                                                                                    | 0,00                                                                   | Change Cost Assignment        |
| Per Diems for Meals and Accommodations<br>Per Diem Reimbursement for Meals:<br>Per Diem Reimbursement for Accommodations: |                                                                        |                               |
| Mileage<br>Total Distance:                                                                                                | 0 km Enter Mileage Details                                             |                               |

#### Notes:

- Start and End Date: Please choose the first day of the month. If another trip has already taken place on this day, please choose the following available day on the month. Two trips cannot take place in the system at the same time.
- Adress: Your place of work.
- Per Diem Reimbursement for Meals: This checkbox must not be checked.

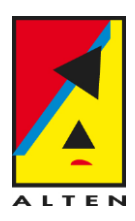

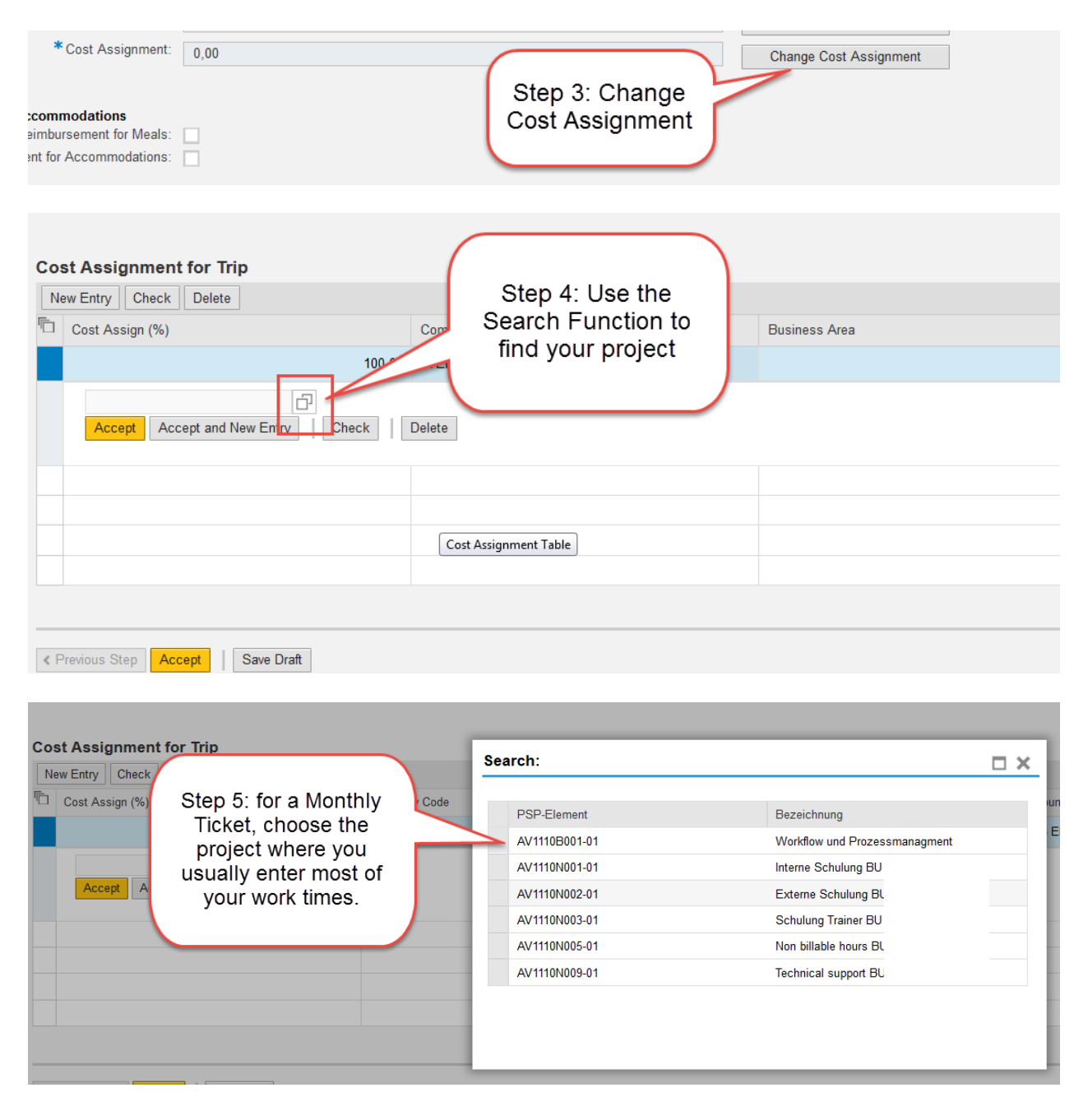

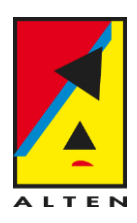

| Cost Assignment for Trip<br>New Entry Check Delete<br>Cost Assign (%)                                       | Step 6: click on Accept                                                              | Business Area                                                                   |     |
|----------------------------------------------------------------------------------------------------|--------------------------------------------------------------------------------------|---------------------------------------------------------------------------------|-----|
| AV1110B02-01                                                                                                | Check Delete                                                                         |                                                                                 |     |
|                                                                                                    |                                                                                      |                                                                                 |     |
| Previous Step     Accept     Save Draft                                                                     |                                                                                      |                                                                                 |     |
| Check was successful                                                                                        |                                                                                      |                                                                                 |     |
| New Entry Check Delete                                                                                      |                                                                                      |                                                                                 |     |
| Cost Assign (%)                                                                                             | Company Code                                                                         | Business Area                                                                   | A   |
|                                                                                                    | Step 7: click on Accept<br>again. The Cost<br>Assignment is now<br>successfully set. |                                                                                 | ~ W |
| < Previous Step Accept Save Dra                                                                             | t                                                                                    |                                                                                 |     |
| Per Diems for Meals and Accommodations<br>Per Diem Reimbursement for<br>Per Diem Reimbursement for Accommod | Mea <mark>ls:</mark><br>ation <mark>s:</mark>                                        |                                                                                 |     |
| Mileage<br>Total Di                                                                                         | stance: Step 8: Enter a<br>Monthly Ticket. In<br>make sure the ch<br>Diem Reimbursen | a Receipt for a<br>this case, please<br>leckboxes for Per<br>nents are not set. |     |

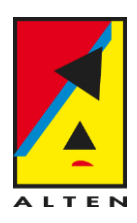

#### **Receipts in This Expense Report**

| N | ew Entry | Copy Delete |                        |                |                  |              |
|---|----------|-------------|------------------------|----------------|------------------|--------------|
| ē | No.      | State       | Expense Type           | Receipt Amount | Receipt Currency | Receipt Date |
|   |          |             |                        |                |                  |              |
|   |          |             | Step 9: click<br>Entry | on New<br>/    |                  |              |
|   |          |             |                        |                |                  |              |
|   |          |             |                        |                |                  |              |

| Re | ceipts   | in This | Expense Report                               |   |           |                         | <b>`</b>   |        |
|----|----------|---------|----------------------------------------------|---|-----------|-------------------------|------------|--------|
| N  | ew Entry | Сору    | Delete                                       |   |           | Sten 10: select Expense |            |        |
| Ē  | No.      | Status  | Expense Type                                 |   | Receipt A | Type "Monthly Ticket"   | ceipt Date | Amount |
|    | 001      |         |                                              | ~ |           | . ype menny never       | 09.2015    |        |
|    |          |         | Flight                                       | * |           |                         |            |        |
|    |          |         | Hotel<br>Miete Appartement                   |   |           |                         |            |        |
|    |          |         | Monthly Ticket 🥌                             |   |           |                         |            |        |
|    |          |         | – Moving Costs<br>Öffentliche Verkehrsmittel | E |           |                         |            |        |
|    |          |         | Other<br>Parking                             |   |           |                         |            |        |
|    |          |         | Taxi                                         | - |           |                         |            |        |
|    |          |         | Telephone                                    |   |           |                         |            |        |

#### Receipts in This Expense Report

| IN | ew Entry | Сору                                                         | Delete                                                                               |                 |                                                                                             |                            |                                                     |                          |      |
|----|----------|--------------------------------------------------------------|--------------------------------------------------------------------------------------|-----------------|---------------------------------------------------------------------------------------------|----------------------------|-----------------------------------------------------|--------------------------|------|
| Ē  | No.      | Status                                                       | Expense Type                                                                         | Receipt Amount  | Receipt Currency                                                                            |                            | Receipt Date                                        | Amount                   |      |
|    | 001      | $\diamond$                                                   | Monthly Ticket 🗸                                                                     | <u>50</u>       | European Euro                                                                               | ~                          | 11.09.2015                                          |                          | 0,00 |
|    | с        | Tax (<br>From<br>Descrij<br>Loc:<br>Country / Re<br>Particip | Code: 7% domestic input tax Date: To Date: No. of Lunches: No. ption: stion: Germany | of Dinners:     | C<br>C<br>C<br>C<br>C<br>C<br>C<br>C<br>C<br>C<br>C<br>C<br>C<br>C<br>C<br>C<br>C<br>C<br>C | Step 1<br>as agr<br>contra | 1: enter the ar<br>eed on your p<br>ct, for instanc | mount<br>roject<br>e 50€ |      |
|    | Distric  | ct (US:Co<br>Co<br>Postal<br>Ser.Te<br>ept Ac                | unty):<br>Code:<br>el.No.:<br>Cept and New Entry                                     | Cost Assignment | Enter Itemization                                                                           | Check C                    | opy Delete                                          |                          |      |

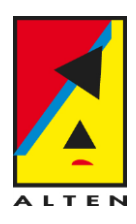

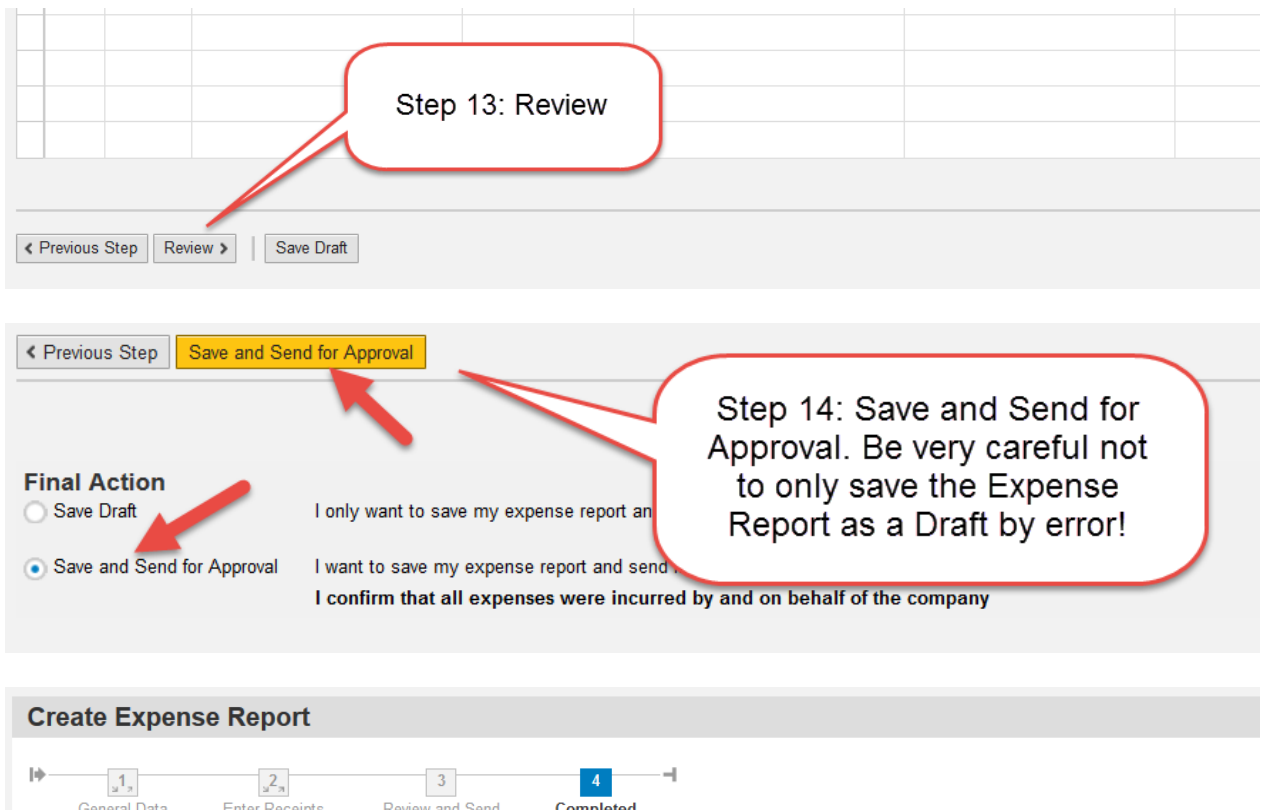

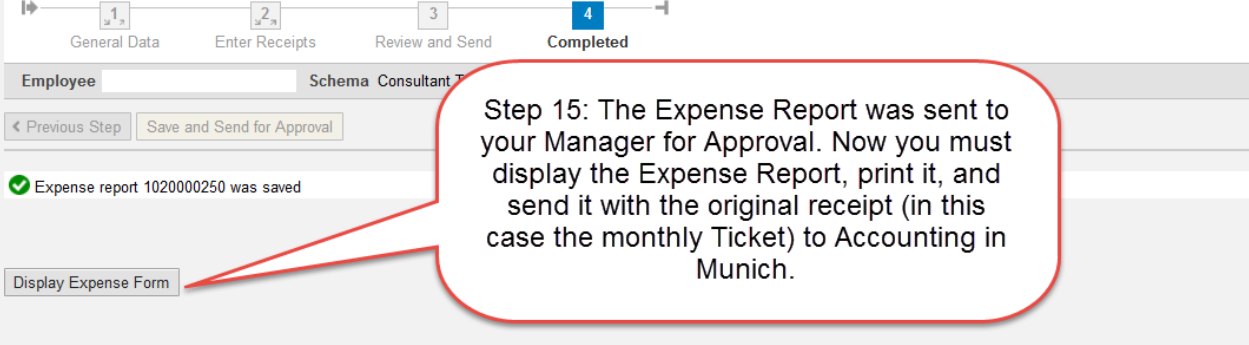

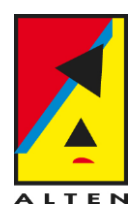

## 7 Particular features or Gaps between Companies

#### 7.1 Aventon GmbH - Expense Report

Before an Expense Report is created in ESS, the employees must request an absence of type "Business Trip" for the planed duration of the trip. This absence must be requested before the trips starts. Only after your manager confirms this absence are you allowed to record an expense report in the system.

### 8 Contact for Support and Questions

The following email addresses are available to you in case you have questions or problems with the system. Please do not directly contact administration employees but use instead these email addresses. This way we can give you the best support we can!

Please always send us a screenshot and a detailed description of the problem or question you have. This helps us a lot to analyse the problem and allows us to support you as quickly as we can!

# Support for Timesheet, Expense Reports and Login problems sap-support@de.alten.com

Support for Absences hr@de.alten.com